## **Configuring Trumba**

Configuring Trumba for SSO enables administrators to manage their users using Citrix Gateway. Users can securely log on to Trumba using their enterprise credentials.

Note: You need to contact the Trumba support team to create your SSO enabled account.

To configure Trumba for SSO through SAML, follow the steps below:

- 1. In a browser, type <u>https://www.trumba.com/t.aspx</u> and press **Enter**.
- 2. Type your credentials and click **Sign In**.

| ((  | (( <sup>(</sup> 'TRUMBA°                             |            |         |  |  |  |  |
|-----|------------------------------------------------------|------------|---------|--|--|--|--|
| Sig | Sign In                                              |            |         |  |  |  |  |
|     |                                                      |            |         |  |  |  |  |
|     | SIGN IN USING YOUR TRUMBA EMAIL ADDRESS AND PASSWORD |            |         |  |  |  |  |
|     | Email address:                                       | email      |         |  |  |  |  |
|     | Password:                                            | password   |         |  |  |  |  |
|     | Automatically sign me in on this com                 |            | omputer |  |  |  |  |
|     | Sign In                                              |            |         |  |  |  |  |
|     | Forgot your password? Request a reset email          |            |         |  |  |  |  |
|     | Having trouble s                                     | igning in? |         |  |  |  |  |

3. On the Events page, click **Administer Account**.

| Signe                                                                                     | ed in as Citrix   Sign Out |
|-------------------------------------------------------------------------------------------|----------------------------|
| Buy Now   Trumba Quick Tour   Administer Accounts   Publisher Dashboard   Account Setting | s   Address Book   Help    |
| - m                                                                                       |                            |
|                                                                                           |                            |
|                                                                                           | [Go to publication] 🔻      |
| Email Settings Print Clear Sample Events                                                  |                            |
| cital settings frinc                                                                      |                            |

4. On the Administer Account page, click **Setup Single Sign-On**.

| INCOMER                            |                                                                                                    |  |  |  |
|------------------------------------|----------------------------------------------------------------------------------------------------|--|--|--|
| minister Account                   | :S                                                                                                    |  |  |  |
| Return to ctxnsqa Events           | Account Settings   Administer Accounts   Single Sign-On Setup                                                 |  |  |  |
| CUSTOMER INFORMATION FOR "CTXNSQA" |                                                                                                    |  |  |  |
| Customer ID:                       | 1049575                                                                                                    |  |  |  |
| Organization name:                 | ctxnsqa                                                                                                    |  |  |  |
| Billing contact:                   |                                                                                                    |  |  |  |
| Billing address:                   |                                                                                                    |  |  |  |
|                                    |                                                                                                    |  |  |  |
| City:                              | State/Province: Postal code:                                                                                  |  |  |  |
| Country:                           | United States 🔹                                                                                               |  |  |  |
| Phone number:                      | Person at phone number:                                                                                       |  |  |  |
| Primary account:                   | Citrix <nilkanth@ctxnsqa.com><br/>Citrix <nilkanth@ctxnsqa.com></nilkanth@ctxnsqa.com></nilkanth@ctxnsqa.com> |  |  |  |
| Administrator:                     |                                                                                                    |  |  |  |
| Accounts active:                   | 1                                                                                                    |  |  |  |
| Accounts licensed:                 | 1                                                                                                    |  |  |  |
| Accounts expire:                   | September 12, 2019, 5:00 PM PDT                                                                               |  |  |  |
| Sales contact:                     | 1-800-925-0388                                                                                                |  |  |  |

5. On the Single Sign-On Setup page type the following information:

| SINGLE SIGN-ON SETUP         | -                                                                                                    |                                                         |
|------------------------------|----------------------------------------------------------------------------------------------------|---------------------------------------------------------|
| Enabled:                     | ● Yes ○ No 1                                                                                                    | Enable SAML Single Sign-On                              |
| Permit Direct Sign-In        | 🖲 Yes 💿 No                                                                                                    | Support ongoing sign-in with Trumba user names/passv    |
| Identity Provider Entity ID: | https://                                                                                                    | Unique Identity Provider ID as a URL                    |
| Sign-In Email Location:      | <ul> <li>Nameldentifier Element of the Subject Statement</li> <li>eduPersonPrincipalName Attribute</li> <li>Custom Attribute</li> </ul>                                                      | Where the Identity Provider stores user email addresses |
| Unique User ID Location:     | <ul> <li>None</li> <li>Nameldentifier Element of the Subject Statement</li> <li>eduPersonPrincipalName Attribute</li> <li>eduPersonTargetedID Attribute</li> <li>Custom Attribute</li> </ul> | Where the Identity Provider stores the unique user ID.  |
| SAML SINGLE SIGN-ON INFO     | RMATION                                                                                                    |                                                         |
| Trumba Entity ID:            | https://www.trumba.com/sp                                                                                                    | Unique Trumba SAML Service Provider ID                  |
| Your Sign-In URL:            | https://www.trumba.com/sp/signin/1049575                                                                                                    | Custom Trumba sign-in URL                               |

- i. **Enabled:** Select **Yes** to enable SSO.
- ii. **Identity Provider Entity ID**: A unique ID for your identity provider normally in the form of a URL. For example, <u>https://idp.yourorganization.com/idp</u>.

Note:

- **Automatic Loading** In many cases, your identity provider supplies its metadata through the Entity ID URL, which means Trumba can automatically load the metadata through a web request.
- **Manual Loading** If the SAML Metadata is not provided automatically, obtain the metadata from your IT department and forward it to Trumba Support for review and entry.
- 6. Click Save Changes.

The SSO configuration is complete.

The **Your Sign-in URL** displayed in the SAML Single Sign-On Information section is the URL for SP-initiated flow.

**Note**: If the certificate is not available, you need to check the SAML Authentication request for the SP certificate.